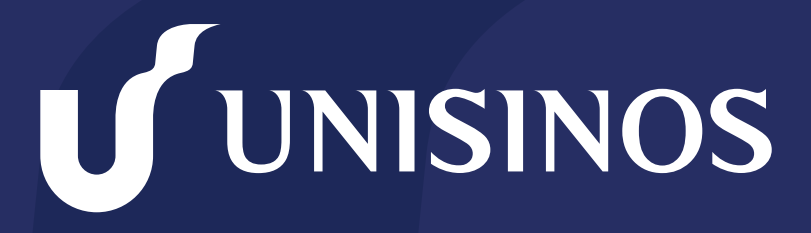

Somos infinitas possibilidades

## MANUAL DE ACESSO AO NOVO SITE DA BIBLIOTECA VIA PROXY

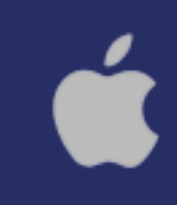

#### Passo 1

Clique no menu "Safari" e selecione o item "Preferências".

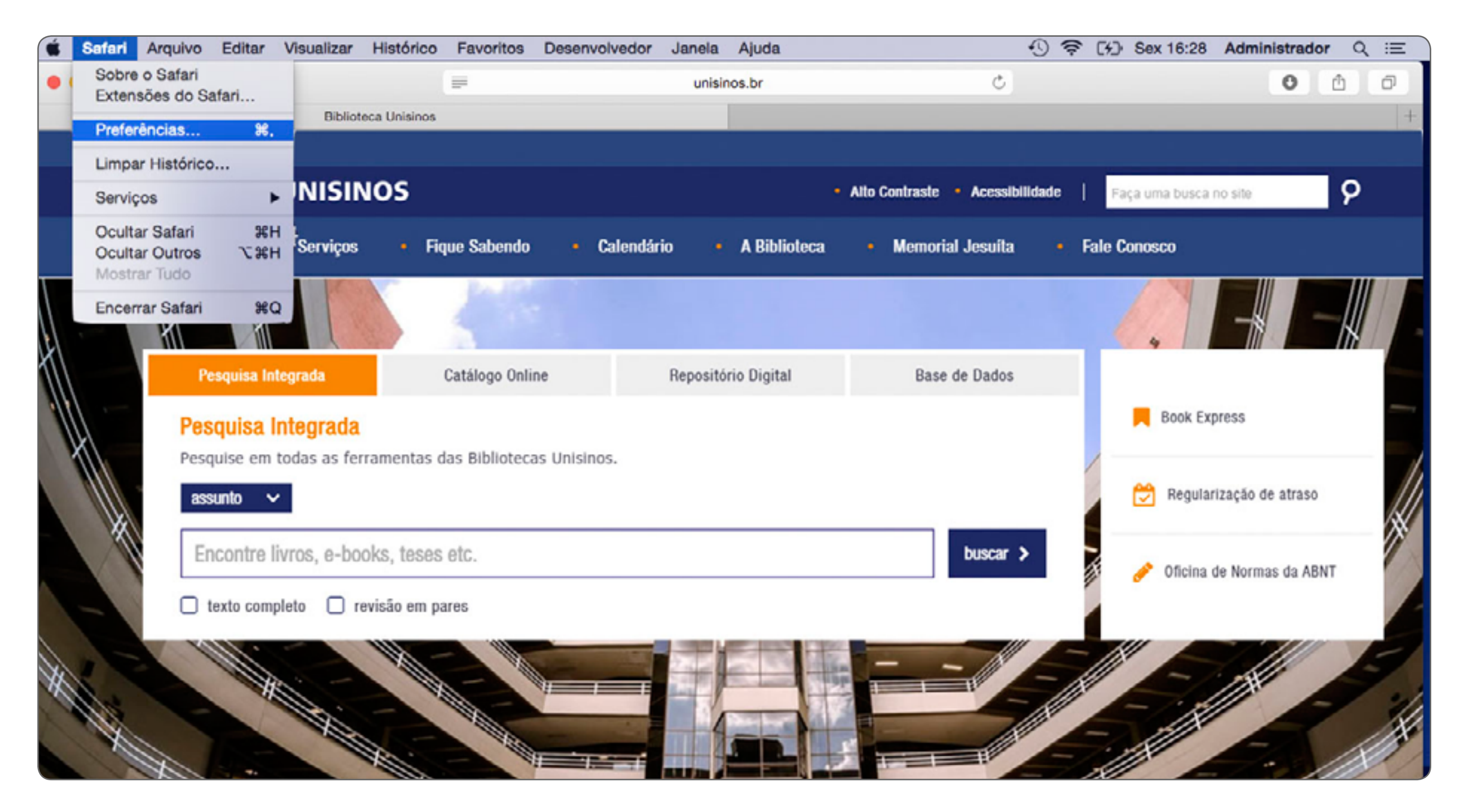

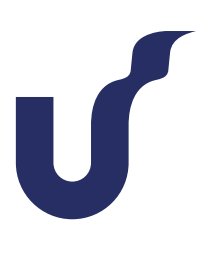

### Passo 2

Clicar em "Avançado" e, no item Proxies, clique em "Alterar Ajustes".

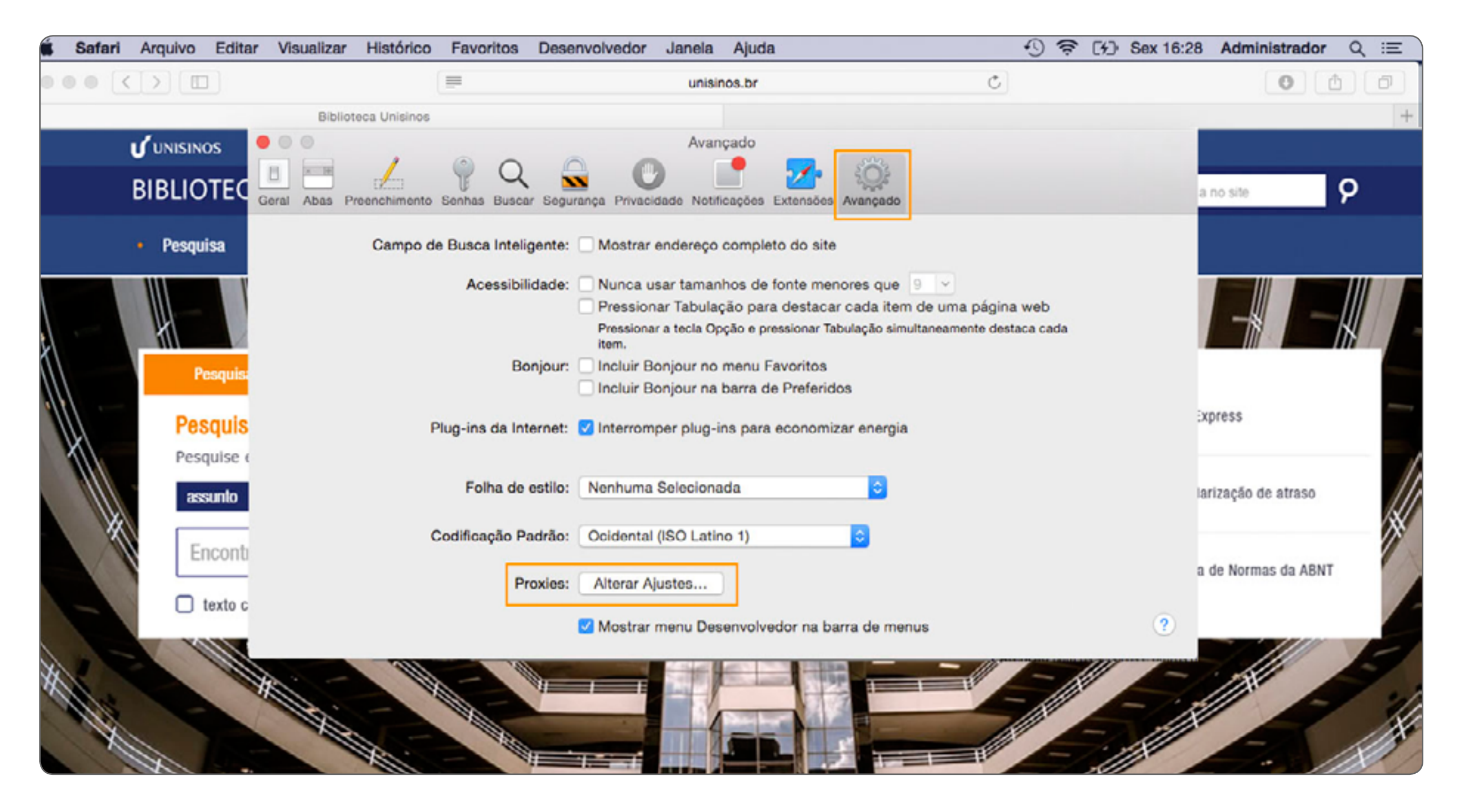

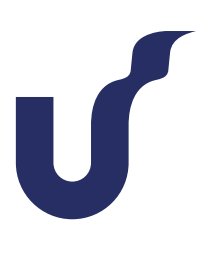

#### Passo 3

Na aba "Proxies" selecione o item "Configuração Proxy Automática" e na caixa ao lado digite: http://www.unisinos.br/proxy.pac

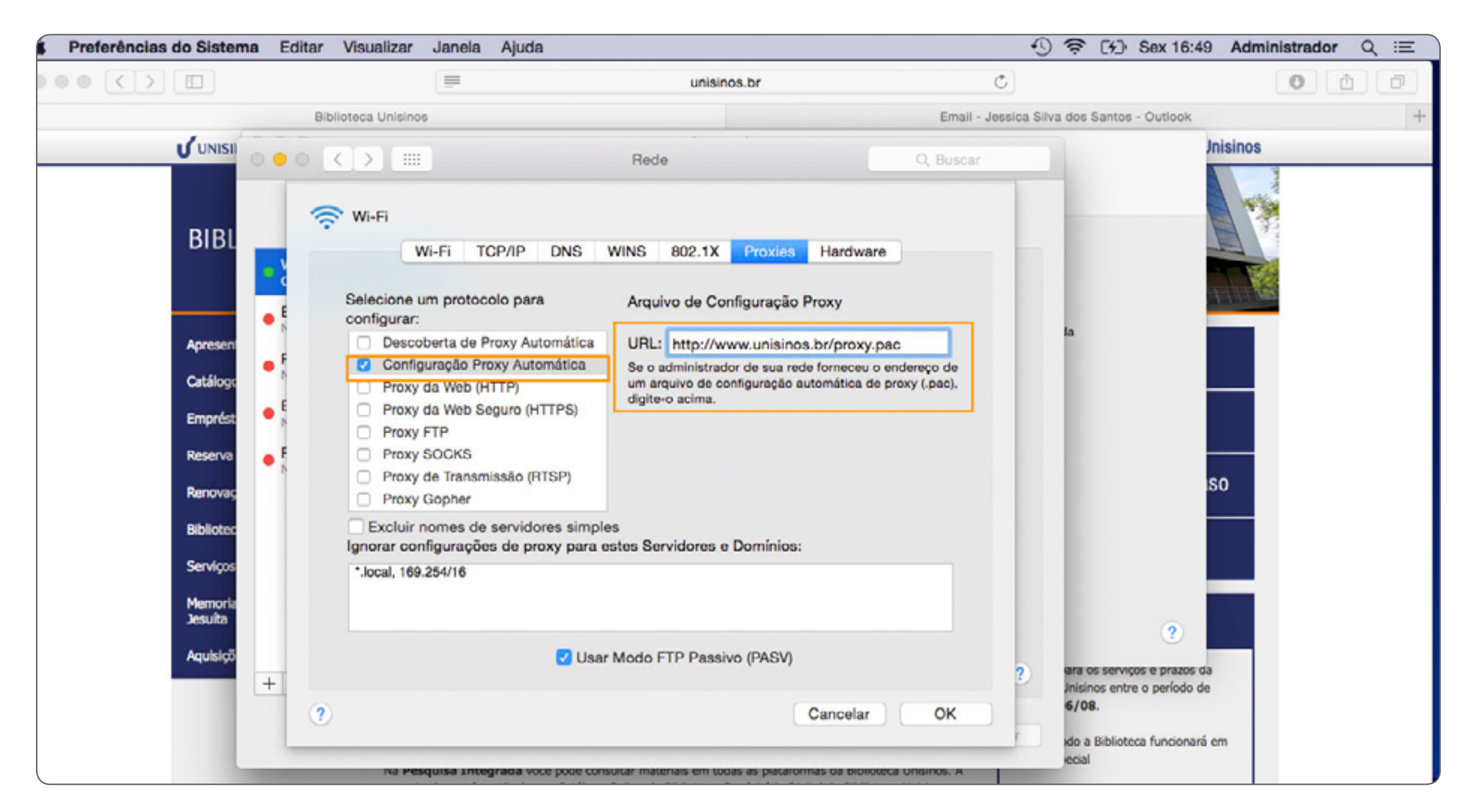

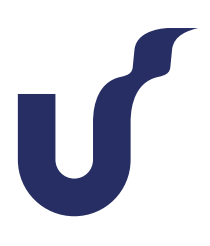

#### Passo 4

Na tela de autenticação digite seu usuário e senha do Minha Unisinos e clique em "OK".

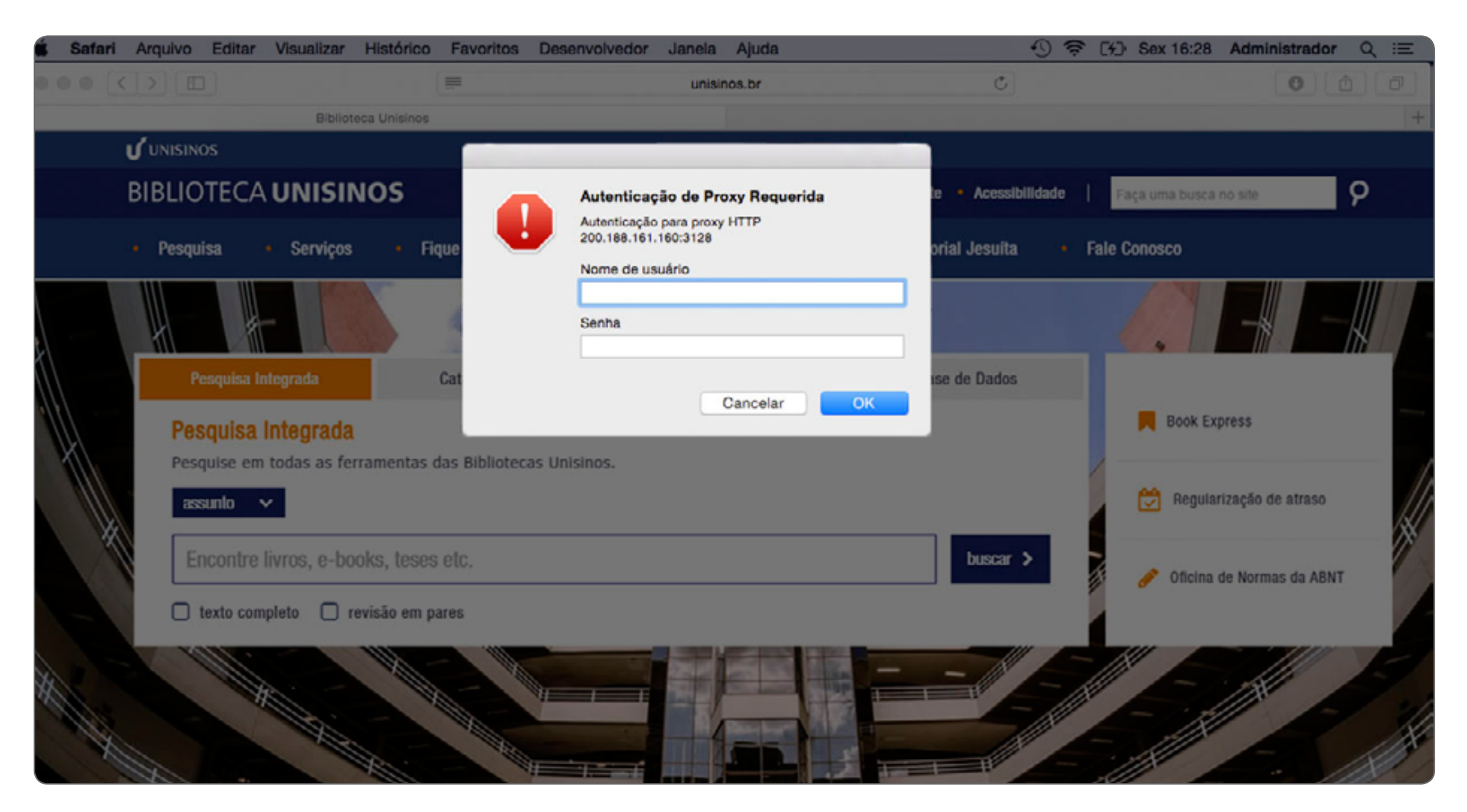

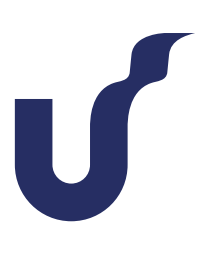

### Passo 1

Clique no menu "Firefox" e selecione o item "Preferências".

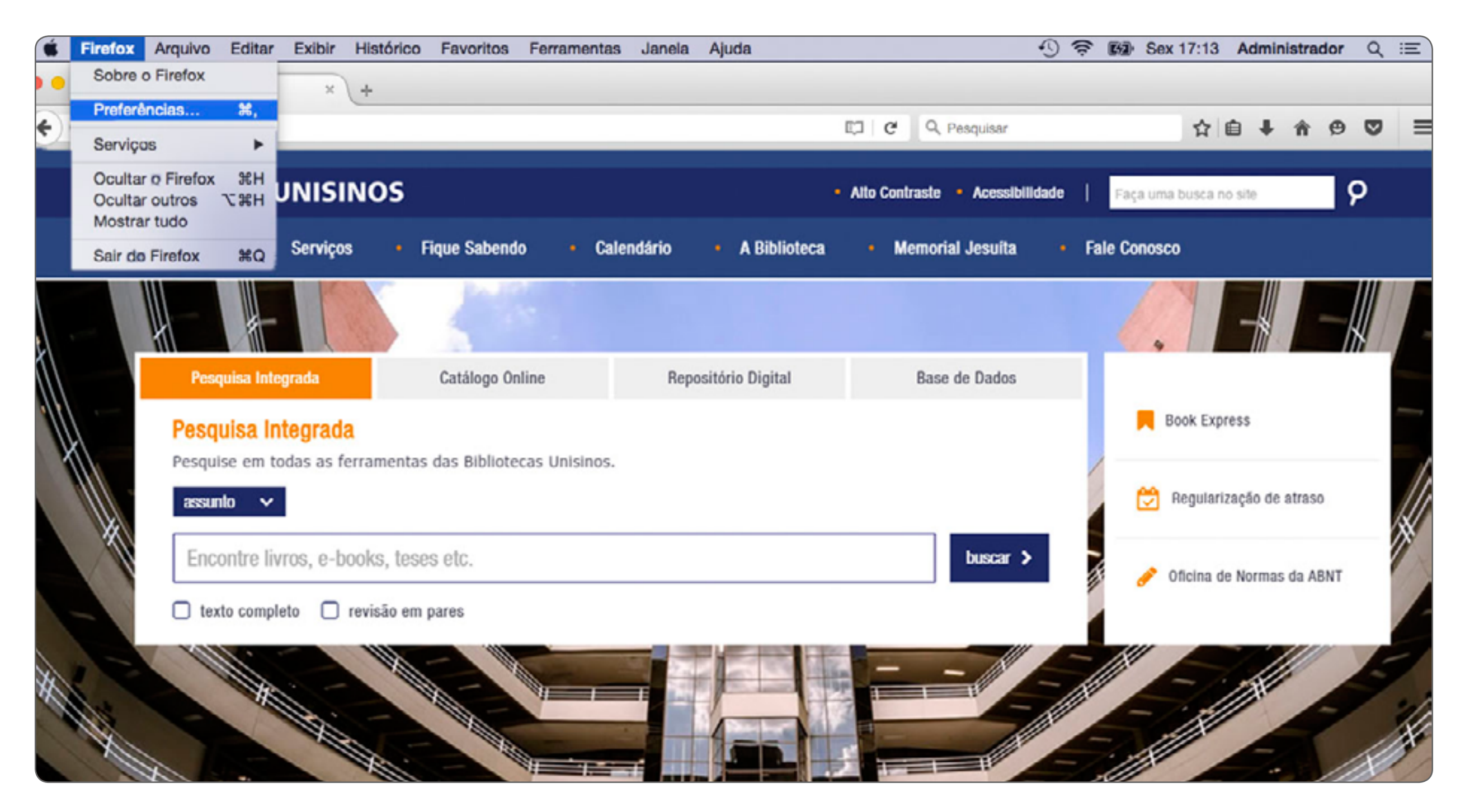

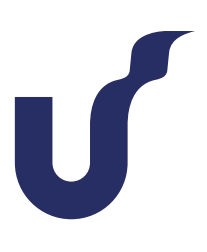

### Passo 2

Clique em "Avançado" e em seguida, clique na aba "Rede".

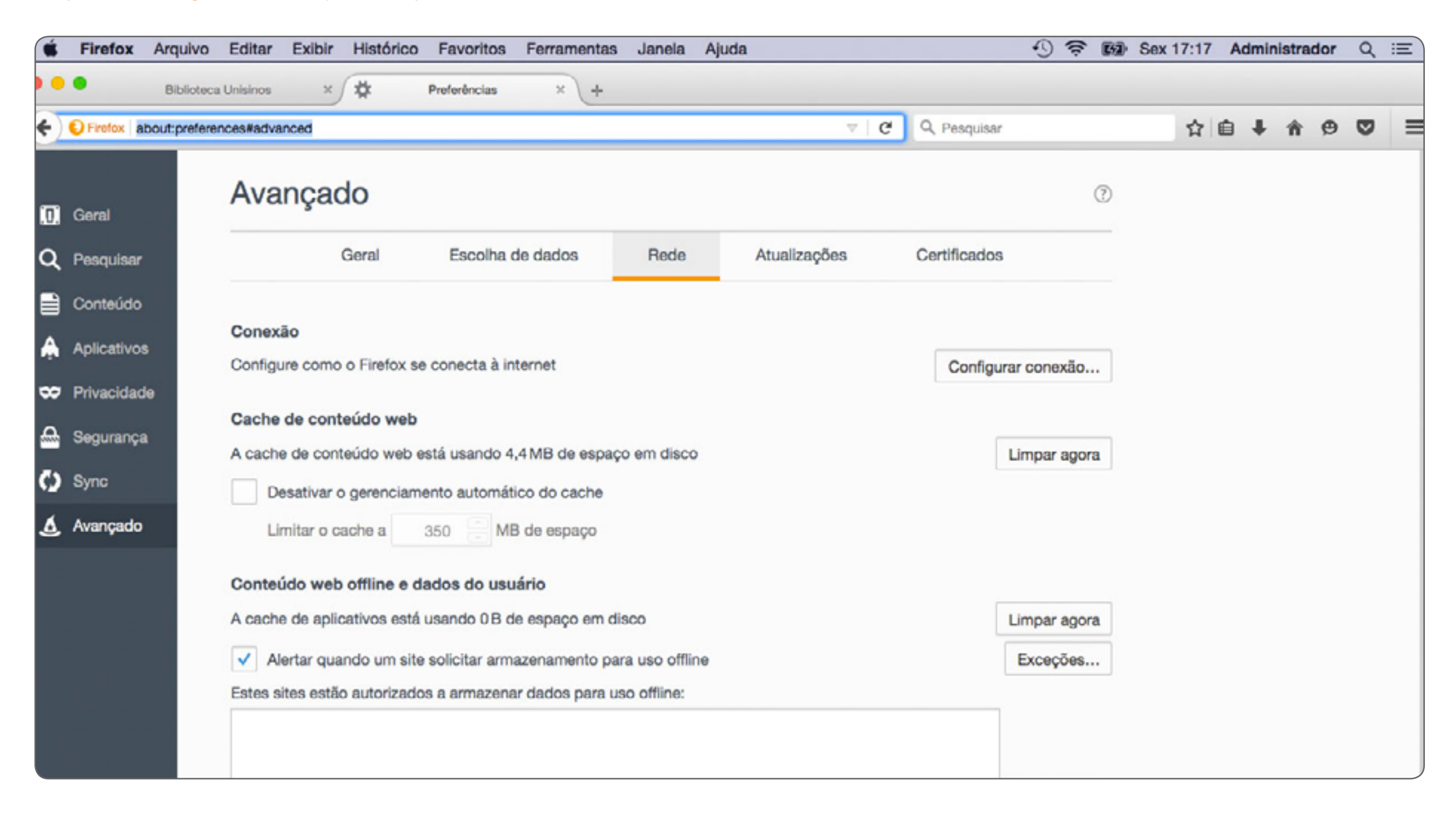

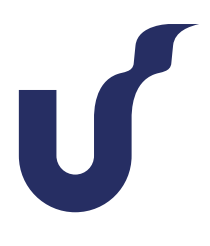

### Passo 3

Marque a opção "Endereço para configuração automática de proxy" e na caixa ao lado digite: http://www.unisinos.br/proxy.pac

| 0              | Falha no                 | carregamento da × 🙀 Prefer                     | ências × +                                                                                                    |                                |            |              |
|----------------|--------------------------|------------------------------------------------|----------------------------------------------------------------------------------------------------|--------------------------------|------------|--------------|
| <del>(</del> ) | Firefox about:pref       | erences#advanced                               | C Q Pesquis                                                                                                    |                                | sar        |              |
|                | Corol                    | Avançado                                       | Acesso à internet                                                                                                 |                                |            | 0            |
| ą              | Pesquisar                | Geral                                          | Sem proxy     Autodetectar as configurações de proxy para esta rede     Usar as configurações de proxy do sistema |                                |            |              |
|                | Conteúdo                 |                                                | Configuração manual de proxy:                                                                                     |                                |            |              |
| <b>A</b>       | Aplicativos              | Conexão                                        | HTTP:                                                                                                    | Porta:                         | 0 0        |              |
|                |                          | Configure como o Firefox se co                 | Usar este proxy para todos os protocolos                                                                          |                                |            | ar conexão   |
| ∞              | Privacidade<br>Segurança | Cache de conteúdo web                          | SSL:<br>FTP:                                                                                                    | Porta:                         | 0 0        |              |
| ç              | Sync                     | Desativar o gerenciamento                      | SOCKS:                                                                                                    | Porta:                         | 0 🗯        | Limpar agora |
| ٤              | Avançado                 | Limitar o cache a 350                          | Sem proxy para:                                                                                                   |                                |            |              |
|                |                          | Conteúdo web offline e dado                    | localhost, 127.0.0.1                                                                                              | 100 100 1 0 0 1                |            |              |
|                |                          | A cache de aplicativos está usa                | Exemplo: .mozilia.org, .net.nz, 192.168.1.0/24  Endereco para configuração automática de proxy:                   |                                |            | Limpar agora |
|                |                          | <ul> <li>Alertar quando um site sol</li> </ul> | http://www.unisinos.br/pro                                                                                        | xy.pac                         | Recarregar | Exceções     |
|                |                          | Estes sites estão autorizados a                | Não pedir confirmação da auto                                                                                     | enticação se a senha estiver r | nemorizada |              |

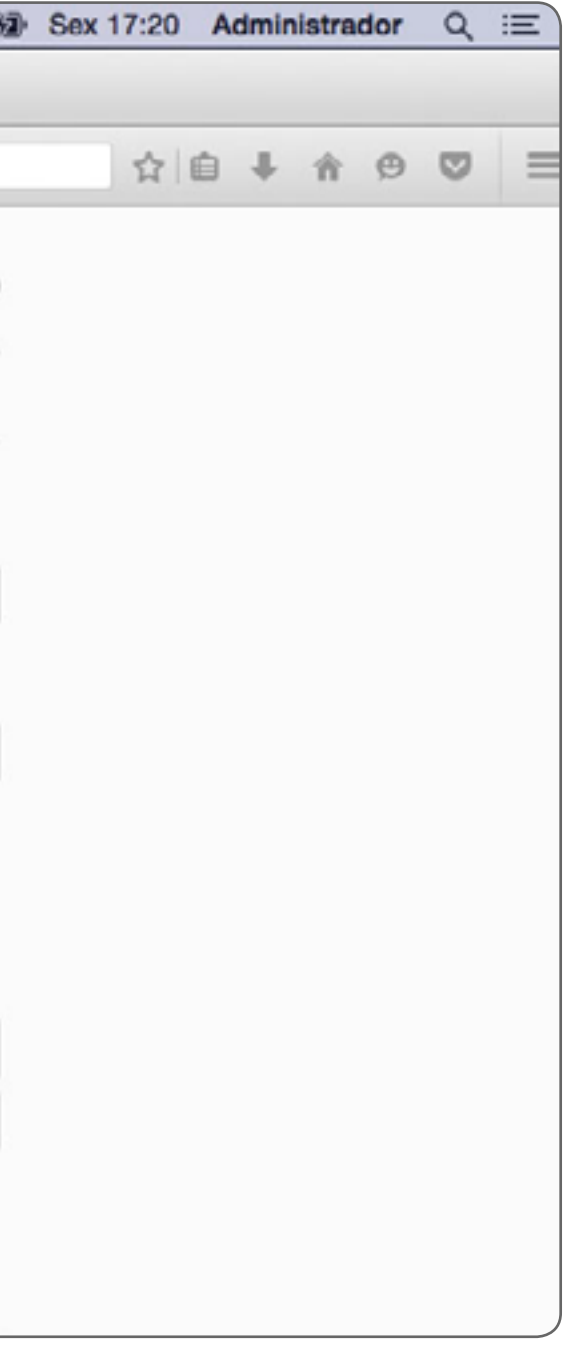

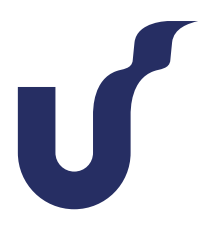

#### Passo 4

Atualize a página no navegador e insira seu usuário e senha do Minha Unisinos na tela de autenticação, depois clique em "OK".

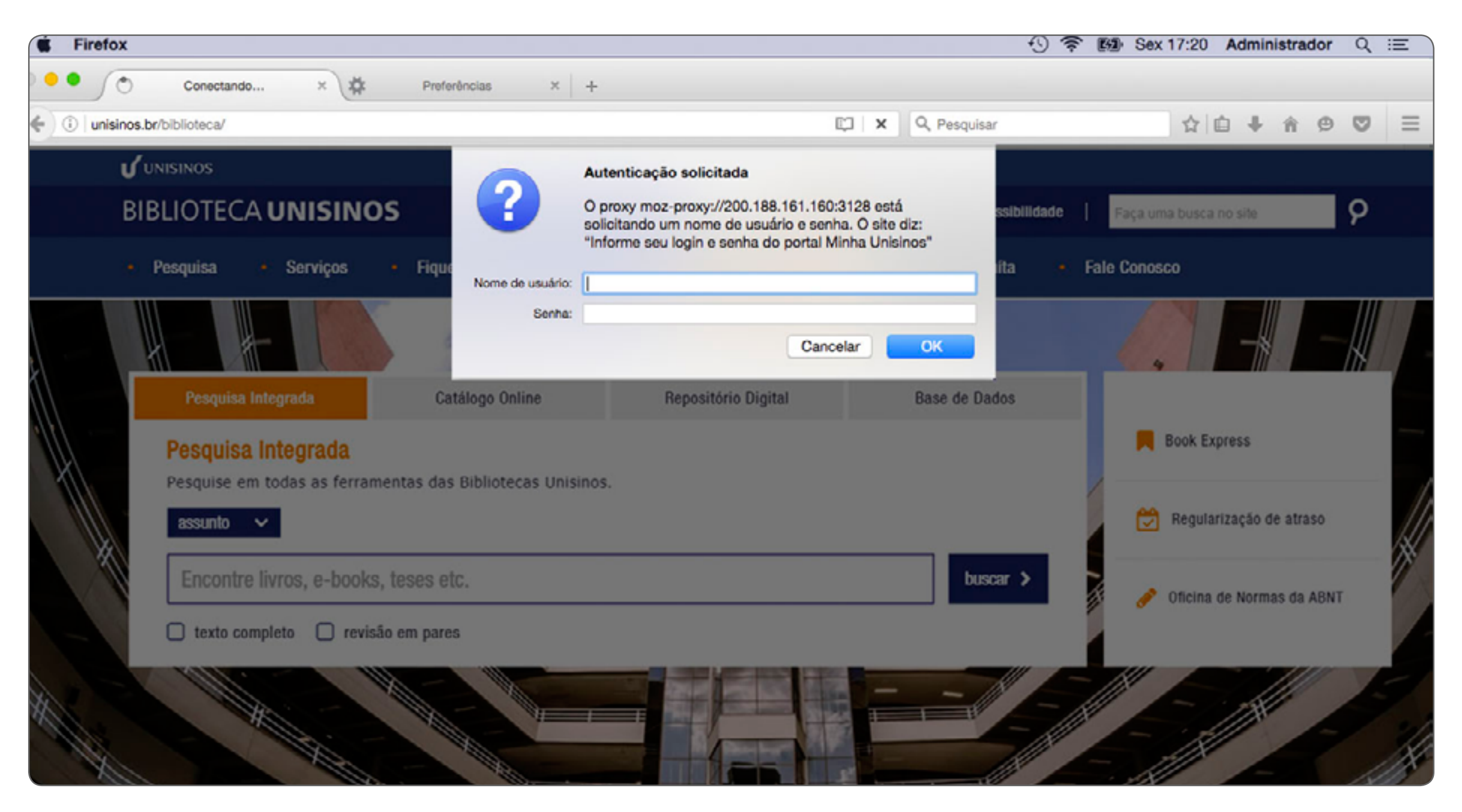

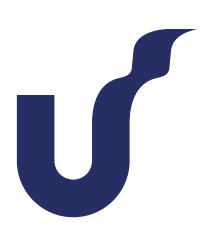